## Instruction manual about: Scheduled Payments

- 1. Enter to the B2B Suppliers Platform through the following link: <u>https://fioripro.sap.cipsa.com.mx:44500/sap/bc/ui5\_ui5/sap/zsendfact/sendfac/webconte\_nt/index.html#</u>
- 2. Please click on the icon that appears in the top-right corner.

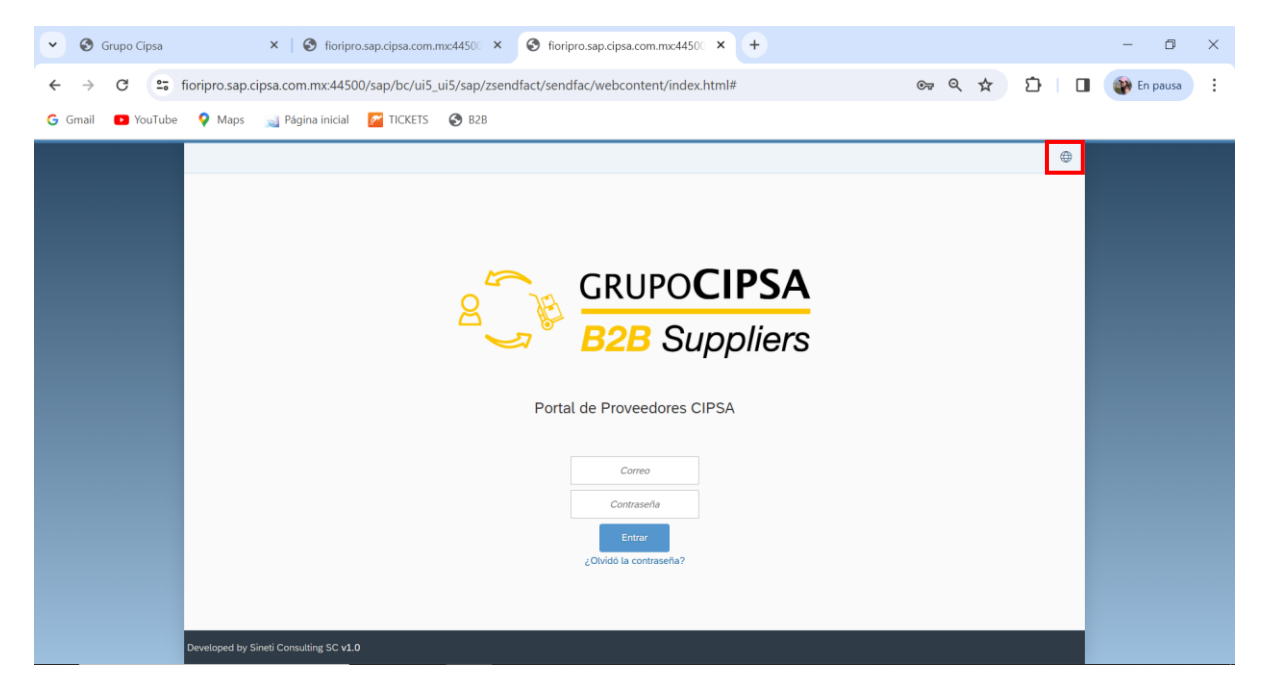

3. Then select the "English" language.

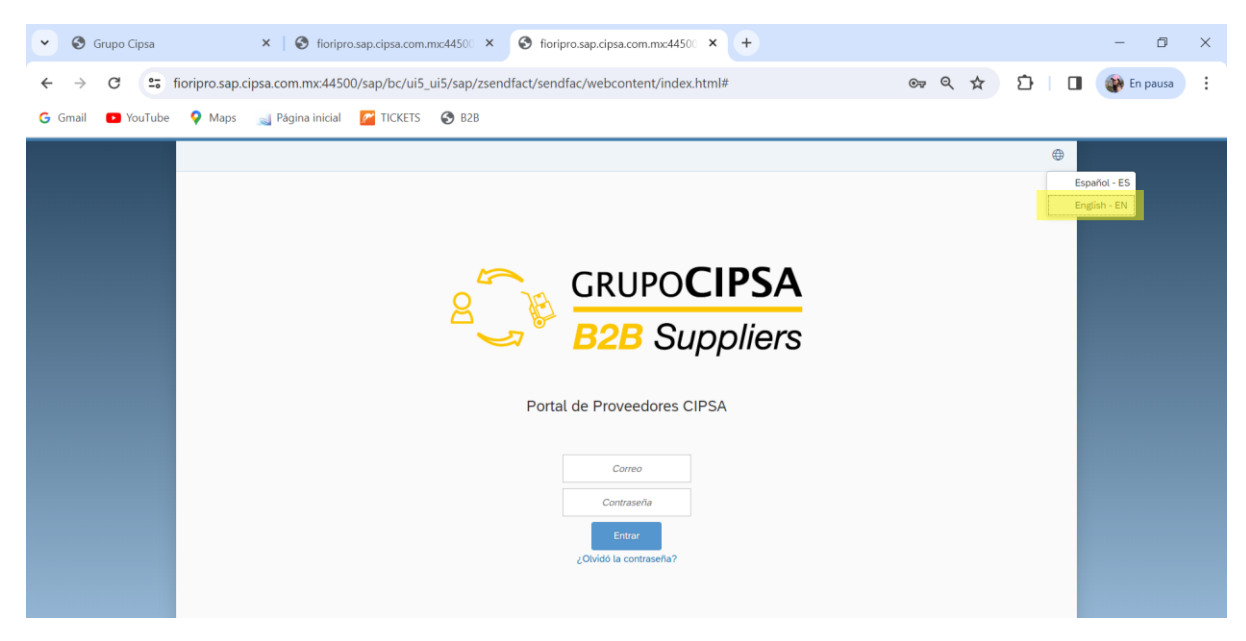

4. Type the mail, password and click on "Login".

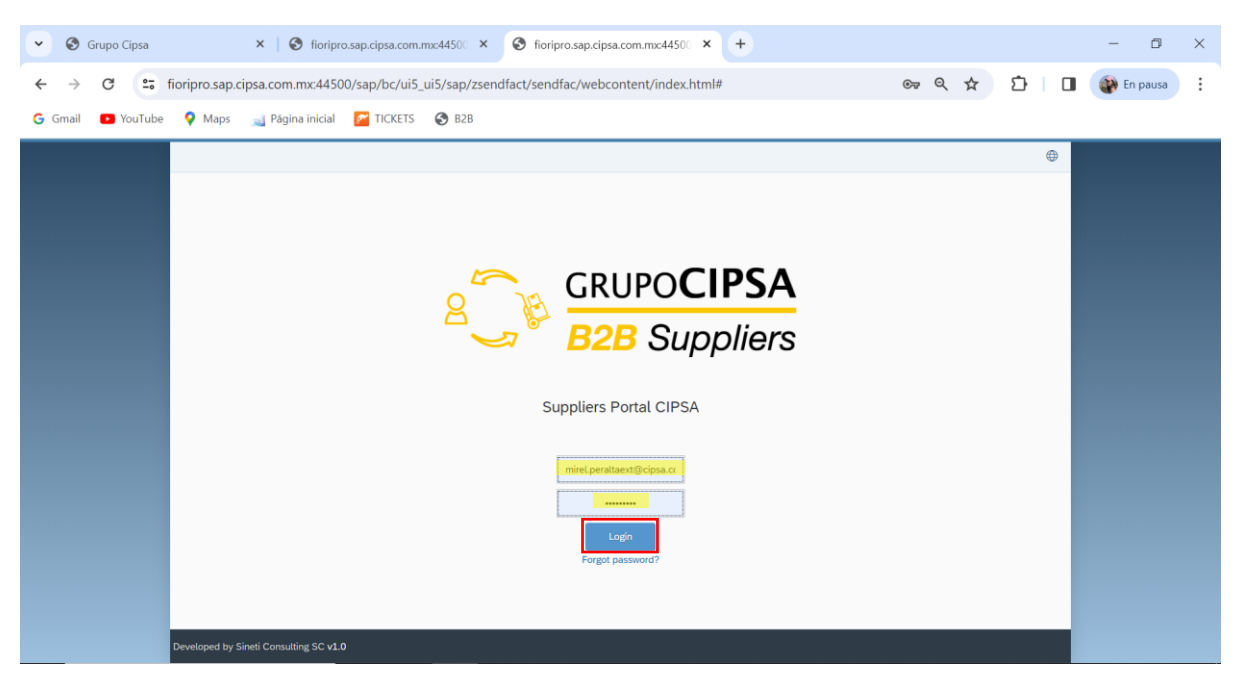

5. Click on "Scheduled Payments" in Finance section.

6. Pleasee see "*Expiration Date*" section and adjust it to the payment day (Thursday).

| <                  | Scheduled Payments |                  |           |                |                 |              |              |  |
|--------------------|--------------------|------------------|-----------|----------------|-----------------|--------------|--------------|--|
| Account Receivable |                    |                  |           |                | Search          | Q Invoic     | e Number 🗸 🧖 |  |
| Invoice Number     | Vendor Name        | Client           | Reference | Reception date | Expiration date | Payment Date | Amount       |  |
| 5100077486         | MULTIQUIP INC.     | CIPSA INDUSTRIAS | 94041606  | 21-11-2023     | 25-12-2023      | 01-01-2024   | 70.55 USD    |  |
| 5100077485         | MULTIQUIP INC.     | CIPSA INDUSTRIAS | 94041605  | 21-11-2023     | 25-12-2023      | 01-01-2024   | 455.89 USD   |  |
| 5100077484         | MULTIQUIP INC.     | CIPSA INDUSTRIAS | 94041604  | 21-11-2023     | 25-12-2023      | 01-01-2024   | 26.28 USD    |  |
| 5100077483         | MULTIQUIP INC.     | CIPSA INDUSTRIAS | 94041603  | 21-11-2023     | 25-12-2023      | 01-01-2024   | 335.67 USD   |  |
| 5100077482         | MULTIQUIP INC.     | CIPSA INDUSTRIAS | 94041602  | 21-11-2023     | 25-12-2023      | 01-01-2024   | 303.93 USD   |  |
| 5100077479         | MULTIQUIP INC.     | CIPSA INDUSTRIAS | 94041601  | 21-11-2023     | 25-12-2023      | 01-01-2024   | 72.45 USD    |  |